## Configuration Window - Overview

Modified on: Tue, 30 Jun, 2020 at 12:18 PM

| R Floor+C. Default Fr | raming Parameters |                                                                        |                                |                                              |            | -          |            | ×  |
|-----------------------|-------------------|------------------------------------------------------------------------|--------------------------------|----------------------------------------------|------------|------------|------------|----|
| Material Class:       | PrecastConcrete   |                                                                        |                                |                                              |            |            |            |    |
| Configuration Type:   | Flooring          |                                                                        |                                |                                              |            |            |            |    |
| Configuration Name:   | M_Floor HCS       | Ŷ                                                                      | Save Save As Rename Del        |                                              |            |            |            |    |
| Common S              | Settings          | Configuration Settings Modify Co<br>Use for all Framing Elements (exce | nfiguration Se<br>ot Openings) | ttings Elements Mark Definitions Modify Sett | tings Conf | figuration | Visibility |    |
| Floor Framing         |                   | Main Type of Joists<br>Width (b)<br>Depth (h,d)                        |                                | M_MF_Invisible Element : IN 1x1 v   0.1 4.5  |            |            |            |    |
| Opening Framing       |                   | Main Type of Rim Joists<br>Width (b)                                   |                                | M_MF_Invisible Element : IN 1x1              | ~          |            |            |    |
| End Connection        |                   | Depth (h,d)<br>Define Depth (h,d) by Layer Thickness                   |                                | 4.5                                          |            |            |            |    |
| Longitudinal Flooring |                   | Floor Frame Panels                                                     |                                |                                              |            |            |            |    |
| Joist Holes           |                   |                                                                        |                                |                                              |            |            |            |    |
|                       |                   |                                                                        |                                |                                              | Sa         | ve         | Clo        | se |

Floor+C tool was created based on Floor+M tool (for light gauge steel) platform, so it is usually not necessary to adjust some of the settings for precast concrete slabs.

In this file only the most important settings pertinent to precast will be reviewed.

Configuration Name - Save, duplicate, rename, delete your configurations here.

| R Floor+C. Default Fr                                           | raming Parameters |                                                |            |               |                                 |         |                |              |
|-----------------------------------------------------------------|-------------------|------------------------------------------------|------------|---------------|---------------------------------|---------|----------------|--------------|
| Material Class: PrecastConcrete<br>Configuration Type: Flooring |                   |                                                | v          |               |                                 |         |                |              |
|                                                                 |                   | *                                              |            |               |                                 |         |                |              |
| Configuration Name: M_Floor HCS                                 |                   |                                                | ¥          | Save          | Save                            | As      | Rename         | Delete       |
| Common Settings                                                 |                   | Configuration Settings                         | Modify Con | figuration Se | ttings                          | Element | ts Mark Defini | tions Modify |
|                                                                 |                   | Use for all Framing Elements (except Openings) |            |               |                                 |         |                |              |
| Floor Framing                                                   |                   | Main Type of Joists<br>Width (b)               |            |               | M_MF_Invisible Element : IN 1x1 |         |                |              |
|                                                                 |                   |                                                |            | 0.1           |                                 |         |                |              |

Software comes with a few default configurations. You can save them with different names and use your own settings.

## Common Settings - some general settings.

Configuration Settings - leave it as it is.

Modify Configuration Settings - settings for selected configuration.

| Choose Z justification option. Top is recommended - it will<br>Minimum System Opening Width\Height | oe at the top of location lir | ıe. |
|----------------------------------------------------------------------------------------------------|-------------------------------|-----|
| Enable Partial Opening Analysis                                                                    |                               |     |
|                                                                                                    |                               |     |
| Z Justification                                                                                    | Тор                           | Ý   |
|                                                                                                    |                               |     |
| [ <b>-</b>                                                                                         |                               |     |
| Minimal Top Tile Joist "Cut Length"                                                                | 25                            |     |

*Elements Mark Definitions* - software will create Shared Parameters for Structural Framing elements - Framing Member, Framing Member Description etc. You can select value of these parameters for different framing elements. For Precast mostly used are Longitudinal Flooring and End Connection elements.

| Configuration Settings N | Iodify Configuration Se | ettings Elements Mark Definiti | ons Modify Settings | Configuration Visibility |               |         |
|--------------------------|-------------------------|--------------------------------|---------------------|--------------------------|---------------|---------|
| Element                  | Framing Member          | Framing Member Description     | Framing Member Type | Framing Member Mark      | Framing Layer | Framing |
| Bottom Pad               | Rim 1 element           | Rim 1 element                  | Element             | RE                       | Flooring      | Floor   |
| Rim Joist 1              | Rim 1 element           | Rim 1 element                  | Element             | RE                       | Flooring      | Floor   |
| Top Cover                | Rim 2 element           | Rim 2 element                  | Element             | RE                       | Flooring      | Floor   |
| Rim Joist 2              | Rim 2 element           | Rim 2 element                  | Element             | RE                       | Flooring      | Floor   |
| End Connection           | Edge element            | Edge element                   | Element             | EE                       | Flooring      | Floor   |
| Common Joist             | Filigran lattice        | Filigran lattice               | Element             | FC                       | Flooring      | Floor   |
| Trimming Joist           | Trimming element        | Trimming element               | Element             | TE                       | Flooring      | Floor   |
| Trimmer                  | Trimmer element         | Trimmer element                | Element             | TE                       | Flooring      | Floor   |
| Top Cripple Trimmer      | Tail Trimmer element    | Tail Trimmer element           | Element             | TTE                      | Flooring      | Floor   |
| Bottom Cripple Trimmer   | Tail Trimmer element    | Tail Trimmer element           | Element             | TTE                      | Flooring      | Floor   |
| Top Cripple              | Tail element            | Tail element                   | Element             | TE                       | Flooring      | Floor   |
| Bottom Cripple           | Tail element            | Tail element                   | Element             | TE                       | Flooring      | Floor   |
| Header 1                 | Header 1 element        | Header 1 element               | Element             | HE                       | Flooring      | Floor   |
| Header 2                 | Header 2 element        | Header 2 element               | Element             | HE                       | Flooring      | Floor   |
| Edge Joist               | Edge element            | Edge element                   | Element             | EE                       | Flooring      | Floor   |
| Assembly                 | Assembly                | Assembly                       | Assembly            | AS                       | Flooring      | Floor   |
| Joist Holes              | Service Holes           | Service Holes                  | Service Holes       | SHO                      | Flooring      | Floor   |
| Longitudinal Flooring    | Secondary element       | Secondary element              | Secondary element   | SE                       | Flooring      | Floor   |
| Top Plate Support        | Top Header              | Top Header                     | Plate               | THP                      | Flooring      | Floor   |
| Sub-assembly             | Module                  | Module                         | Module              | MD                       | Flooring      | Floor   |

Modify Settings - settings for all configurations. Use F12 to expand settings.

If you want to rename default Families or Types, which were used in configurations, you have to turn on this one:

Allow to Rename Families and Types now

Turn on this if you want to cut Structural Framing families with Void families placed on reference floor. Find such Void family in Sample project. It should have two Voids - one to cut reference floor, other at the same place will be used to cut Structural Framing elements

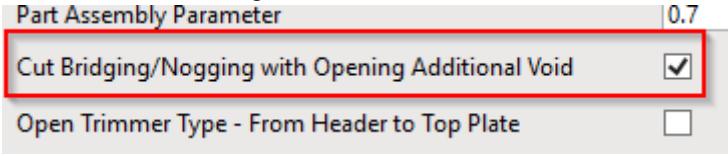

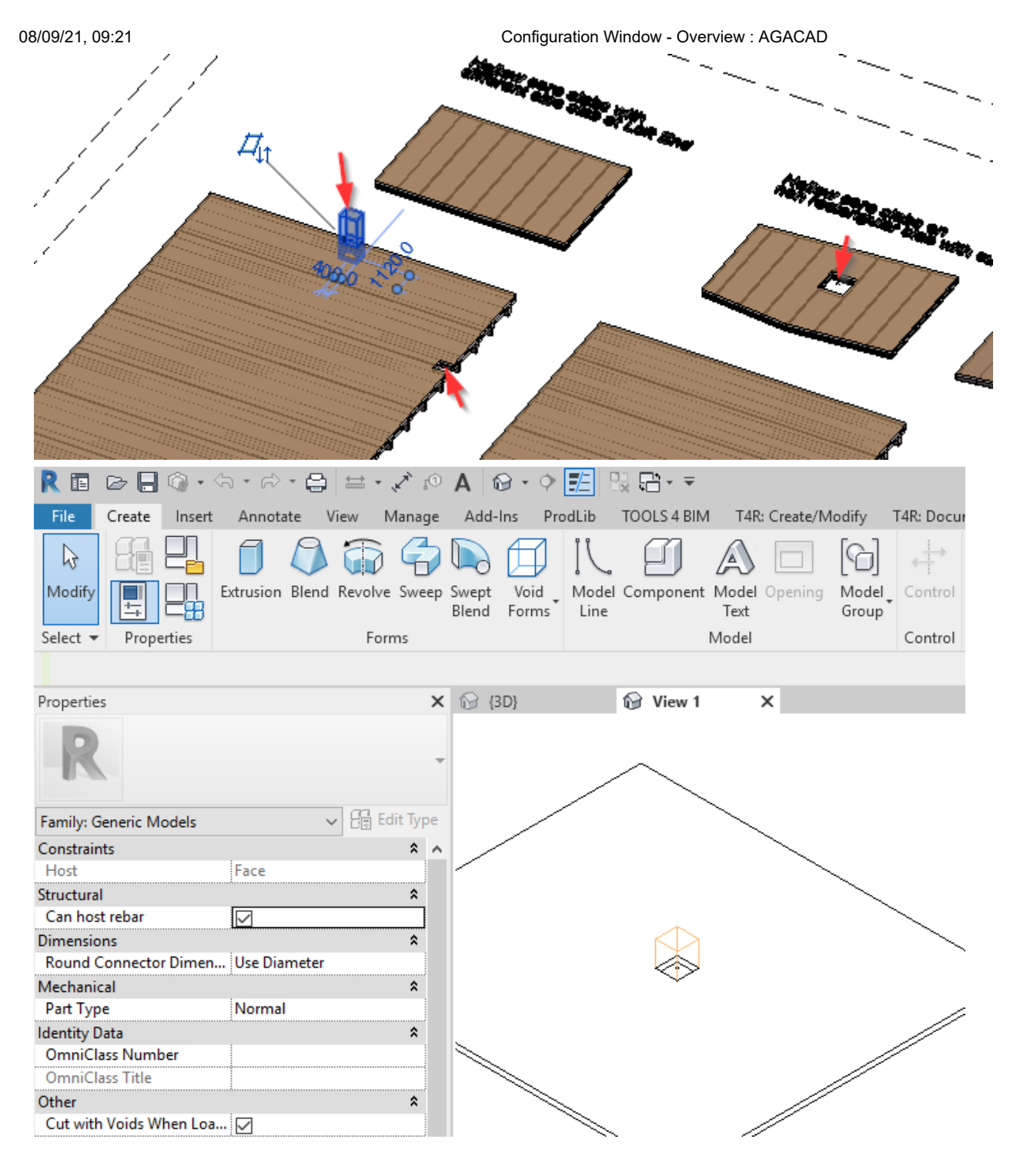

## Important! Turn this option ON - location line will be at the top of the Floor layer.

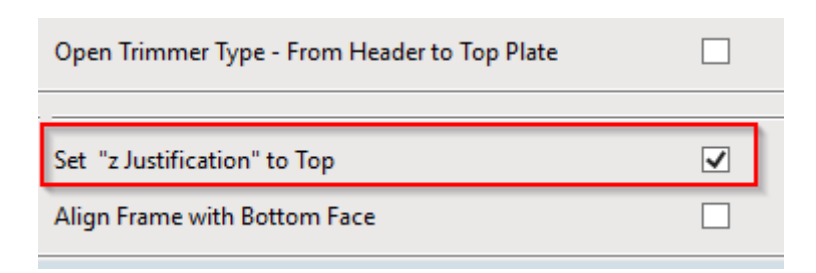

Configuration Visibility - nothing to change here.

## Floor Framing

Common Joist, Rim Joists - not used for Precast. Offsets - offsets from boundaries of the Floor.

**<u>Opening Framing</u>** - settings for Structural Framing elements arround openings. Not used with precast.

End Connection - settings of Structural Frmaing elements which should be used at the ends of the slab.

Longitudinal Flooring - settings for precast slabs layout.

Joist Holes - void family could be inserted along the layout of Structural Framing elements to cut them.

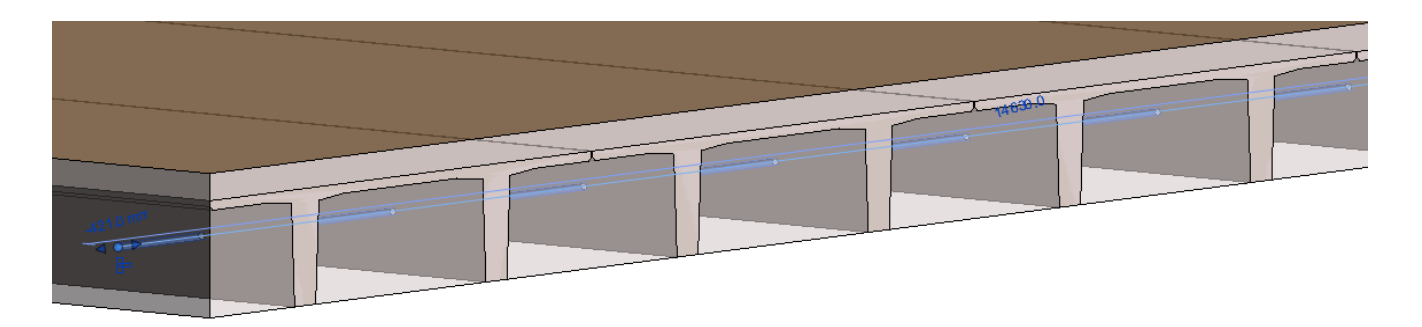